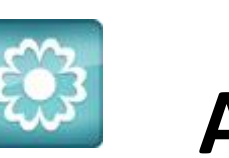

## JANOME **Artistic Software**

## Work Sheet 13

## **Tools Edit Nodes**

The Freehand Half Moon Shape you have now made should resemble the image here.

This Design will have an Infill colour, a Line stitch colour and a Line stitch Fill possibly Satin, 2mm or 3mm wide.

Select your design as below using the Selection Tool,

When selected Click on the Edit Nodes Tool from the Left Side Tool Bar.

Your shape will now be shown with all the individual Node Points you positioned to create the Shape. Each time you Click with your mouse you create a point.

Each of these Node Points can now be Stretched and Pulled in any direction you wish.

For example, Left Click, Hold down on any of the Nodes and Stretch or Drag your Mouse and Reshape as you wish.

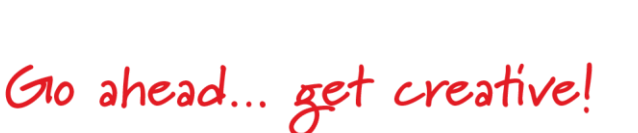

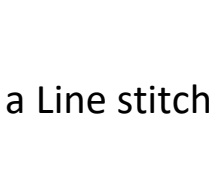

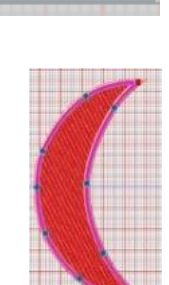

Selection

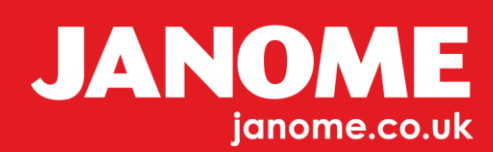

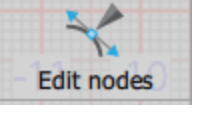

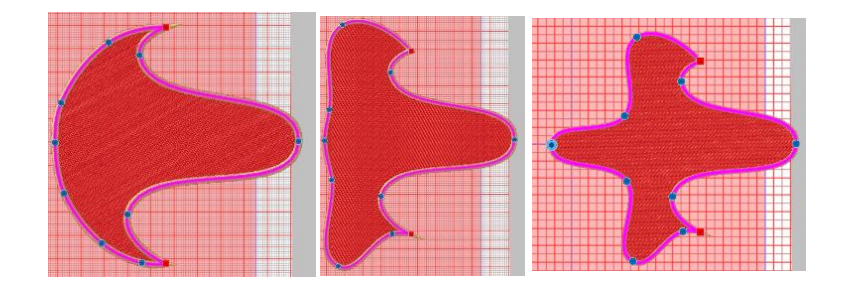

You can also Add extra Nodes to either the Line or the Fill.

Right Click on your Design in the Edit Nodes Option.

Finally, the simple scallop Half Moon Shape which we started with has now been transformed into something which you may be able to use a "Golf Tee" or "Ice Cream Cone".

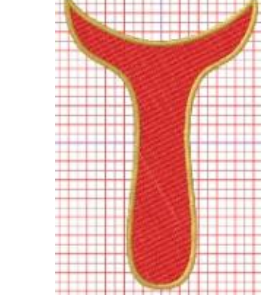

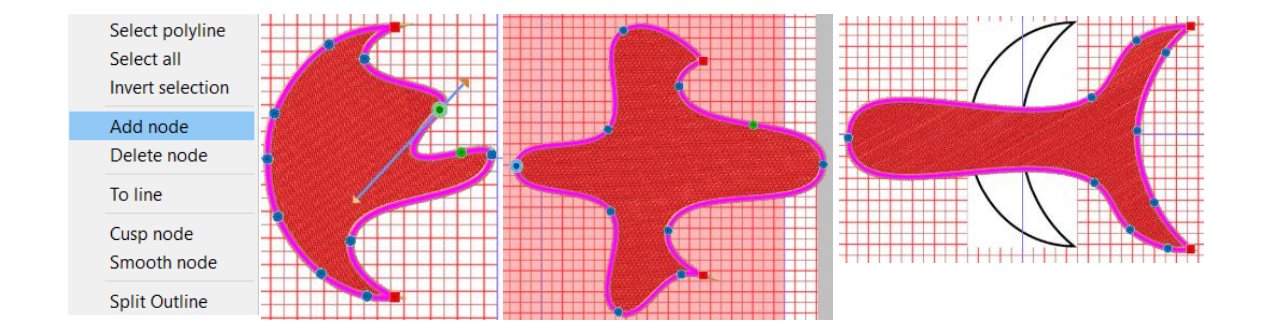

You can also Hide the Backdrop too.

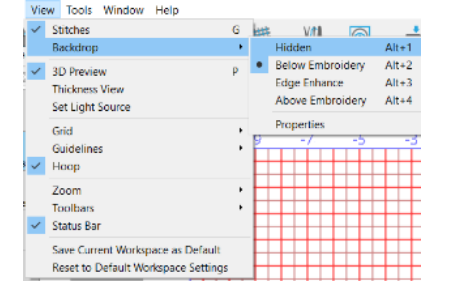

Gio ahead ... get creative!

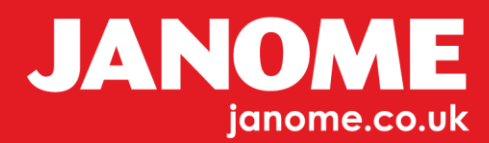